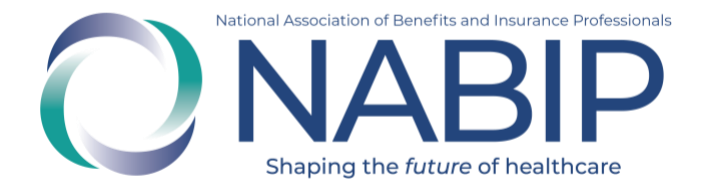

## How to Self-Report Continuing Professional Credits in the Online Learning Institute

REBC®, RHU® and ChHC® designation recipients are required to self-report 24 continuing professional credit (CPC) hours every two years in their <u>Online</u> <u>Learning Institute</u> (OLI) account. If you hold multiple designations, 24 CPCs will maintain both or all of your designations.

Here are step-by-step instructions to self-report CPCs in the Online Learning Institute:

- 1. Visit the OLI at <u>https://nabip.inreachce.com/</u>. You can also access the OLI on the <u>NABIP website</u> by selecting the "Online Learning Institute" under Professional Development in the navigation.
- 2. On the OLI homepage, in the upper right corner, it will say "Hello, Guest." Place your cursor on the text for the sign in drop down menu to appear. Click on the sign in button.

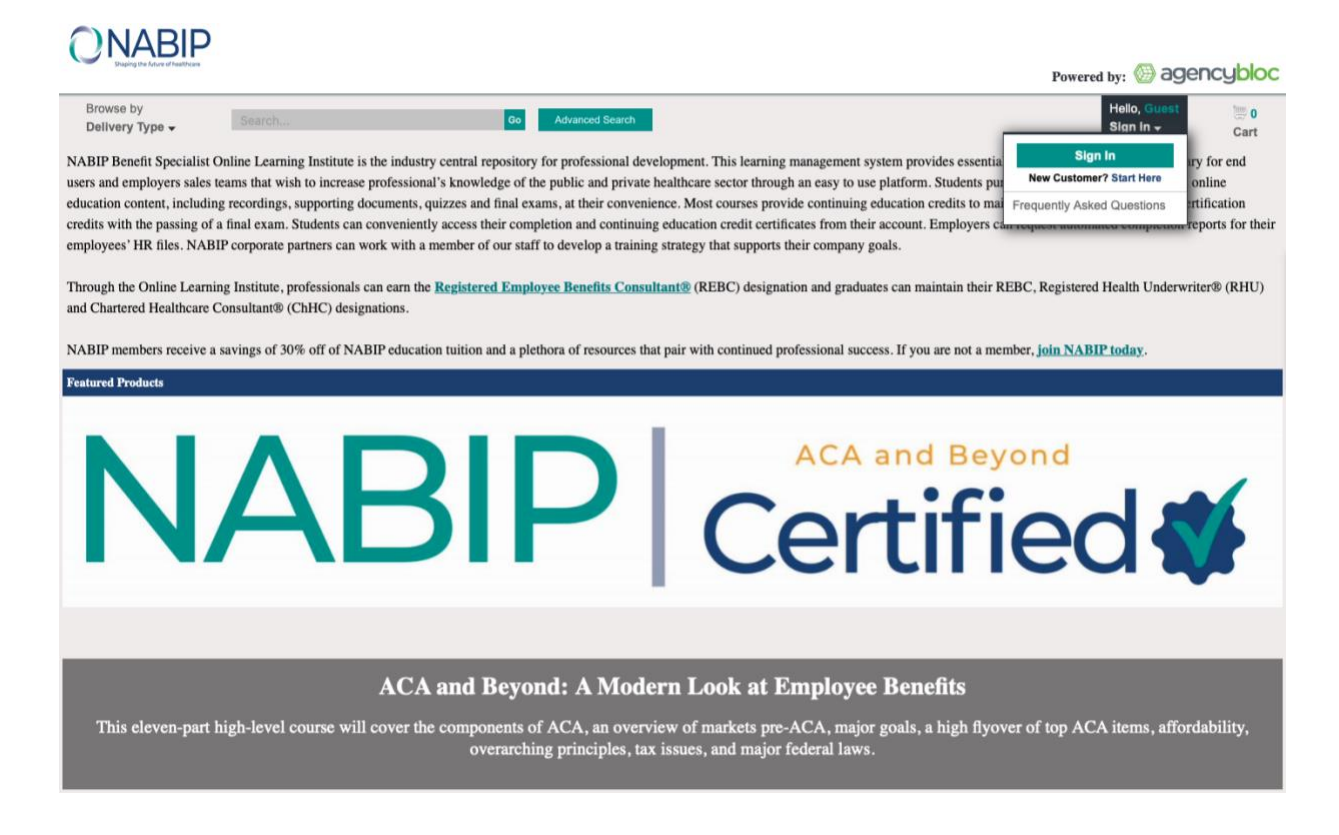

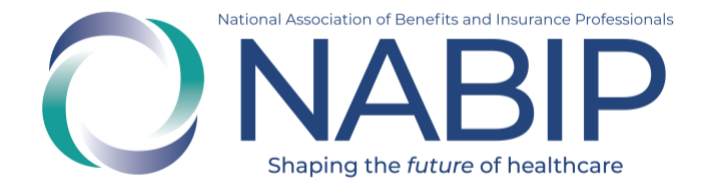

- 3. On the sign in page, enter your username and password. If you are a NABIP member, use your member login. If you require assistance, please email professionaldevelopment@nabip.org or call NABIP's helpdesk at 844-257-0990.
- 4. Once you login, you will be directed to your products page.
- 5. Put your curser over "Hello, [First Name]" and select "My Credit Tracking" in the drop down menu. You can also find "My Credit Tracking" to the right of "My Products" under the search bar.

|                                                                                                    | Pow                           | vered by: 💮                       | agencybloc            |
|----------------------------------------------------------------------------------------------------|-------------------------------|-----------------------------------|-----------------------|
| Browse by<br>Delivery Type - Search Go Advanced Search                                                                              |                               | Hello, Jan<br>My Accou            | ot (∭) 0<br>nt - Cart |
| Home » My Account                                                                                                    | My Produ                      | ucts                              |                       |
|                                                                                                    | My Credit                     | t Tracking                        |                       |
| My Products My Credit Tracking My Designations My Receipts My Profile My Email Preferences My Certificates, CEs, and Carriers       | My Desig                      | nations                           |                       |
|                                                                                                    | My Recei                      | pts                               |                       |
| COVID-19 has impacted state's continuing education and licensing requirements. Review this list of states to see if and how your st | ate My Profile                | My Profile                        |                       |
|                                                                                                    | My Email                      | My Email Preferences              |                       |
| After each video, click on "Ouiz/Tracking" and follow the steps to proceed to the payt portion of your course.                      | My Certifi                    | My Certificates, CEs, and         |                       |
| Anter each video, ench on quiz, rucking and ronou the steps to proceed to the next portion of your courses                          | Carriers                      |                                   |                       |
| Sort E                                                                                                    | Frequent                      | ly Asked Question                 | en Purcha 🗸           |
|                                                                                                    | Sign Out                      |                                   | _                     |
| ACA and Beyond: A Modern Look at Employee Benefits                                                                                  | loigir out                    | Sign Out                          |                       |
| Display Burchases From                                                                                                    | _                             |                                   |                       |
| Last 365 Days<br>ACA and Beyond - Chapter 01 - Hello, ACA                                                                           | Delivery<br>Type:<br>OnDemand | Purchase<br>Date:<br>Feb 03, 2023 | INCOMPLETE            |
| Start Date: 02/08/2022                                                                                                    |                               |                                   |                       |
| End Date: 02/08/2023 2 > NABPP                                                                                                    | Delivery<br>Type:<br>OnDemand | Purchase<br>Date:<br>Feb 03, 2023 | INCOMPLETE            |
| B Delivery Type                                                                                                    | Ballyon                       | Burnhaus                          |                       |
| 3 NARP ACA and Beyond - Chapter 03 - ACA's Overarching Principles_ Part II                                                          | Type:                         | Date:                             | INCOMPLETE            |
| All Deliveries                                                                                                    | OnDemand                      | Feb 03, 2023                      |                       |
| ACA Certification                                                                                                    |                               |                                   |                       |
| OnDemand                                                                                                    | Delivery                      | Purchase                          |                       |
| Final Exam                                                                                                    | OnDemand                      | Feb 03, 2023                      | INCOMPLETE            |

6. Click on the "Add Credit" button on the right of the page.

| elivery Ty  | rpe 🕶     | Search                                    |                                       |                              | Go Adv        | ranced Search        |                    |                       |                         | Hello, Janet<br>My Account - | Ca     |
|-------------|-----------|-------------------------------------------|---------------------------------------|------------------------------|---------------|----------------------|--------------------|-----------------------|-------------------------|------------------------------|--------|
| e » My Acco | ount      |                                           |                                       |                              |               |                      |                    |                       |                         |                              |        |
| Products    | My Credi  | t Tracking M                              | ly Designations                       | My Receipts                  | My Profile    | My Email Preferences | My Certificates,   | CEs, and Carriers     |                         |                              |        |
| VTD 10 1    | has impac | tod state's se                            | ationing of                           | unation and lie              | oncing requi  | isomente Beuleu      | u this list of sta | tes to see if and how | vous stato may sussonth | he has impacted              |        |
| VID-19 F    | has impac | <b>ted state's co</b>                     | ontinuing edu<br><sup>023)</sup> 은 정  | ucation and lic              | ensing requ   | irements. Review     | w this list of sta | tes to see if and how | your state may current  | ly be impacted.              | Credit |
| VID-19 H    | has impac | <b>ted state's co</b><br>1017 to 12/31/20 | ontinuing edu<br><sup>()23)</sup> 급 집 | ucation and lic<br>Display F | rom: 01/01/20 | irements. Review     | w this list of sta | tes to see if and how | your state may currentl | ly be impacted.<br>Add       | Credit |

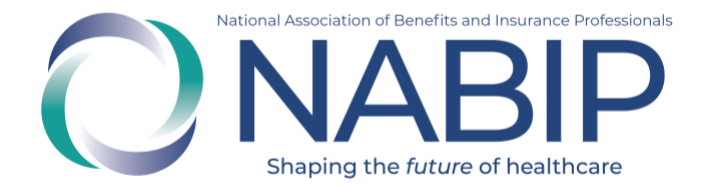

7. A pop-up menu will appear. Enter your CPC information in the menu then select "Save" to self-report your credit(s). The credit(s) will now be listed in the "My Credit Tracking" section of your account.

|                                                     |                                                           |                                                                                                    | Powered by: 🛞 agencybloc                                                           |
|-----------------------------------------------------|-----------------------------------------------------------|----------------------------------------------------------------------------------------------------|------------------------------------------------------------------------------------|
| Browse by<br>Delivery Type -                        | Add Credit                                                |                                                                                                    | Hello, Janet 🗮 0<br>My Account 👻 Cart                                              |
| Home » My Account My Products My Credit Tracking N  | Program/Event Title                                       | Credits (if fewer than 1.0, enter as 0.XX)<br>Enter an amount, select a Credit Type and click the Add button. |                                                                                    |
| COVID-19 has impacted state's co                    | Event Date                                                | Amount Credit Type X.XX Select Credit Type  Add                                                               | urrently be impacted.                                                              |
| Credit Totals (01/01/2017 to 12/31/20               | Completed                                                 | Certificate (PDF ONLY, max 25MB)                                                                              | Add Credit<br>Apply                                                                |
| Type $_{\diamondsuit}$ Accreditation                | Issuing Org<br>Company Name, Group Name etc.              | Choose File No file chosen                                                                                    | ted 🚽 Actions                                                                      |
|                                                     | Reference Number If not provided enter N/A in this field. |                                                                                                    |                                                                                    |
|                                                     | Activity Location                                         |                                                                                                    |                                                                                    |
|                                                     | Accreditation                                             |                                                                                                    |                                                                                    |
|                                                     | Activity Format                                           |                                                                                                    |                                                                                    |
|                                                     | Select rormat                                             |                                                                                                    |                                                                                    |
|                                                     |                                                           | Save Cancel                                                                                                   |                                                                                    |
| Have a Question?<br>See our FAQ's<br>Privacy Policy |                                                           | •                                                                                                    | Account Support - (844) 257-0990<br>fechnical Support - (877) 880-1335<br>Email Us |